# Registrars of Voters

FALL CONFERENCE

SEPTEMBER 29, 2017

# Election Management System (EMS)

EMS offers ROV's an effective communication tool to provide the mandated election reports, questions on the ballot approval, and candidates/Questions results to SOTS.

EMS also delivers to the public and the media, transparent elections results as they are provided to SOTS.

# EMS Cheat Sheet....steps 1, 2...

- Select role: Registrar of Voters
  - Log-in
  - (passwords expire in 90 days)

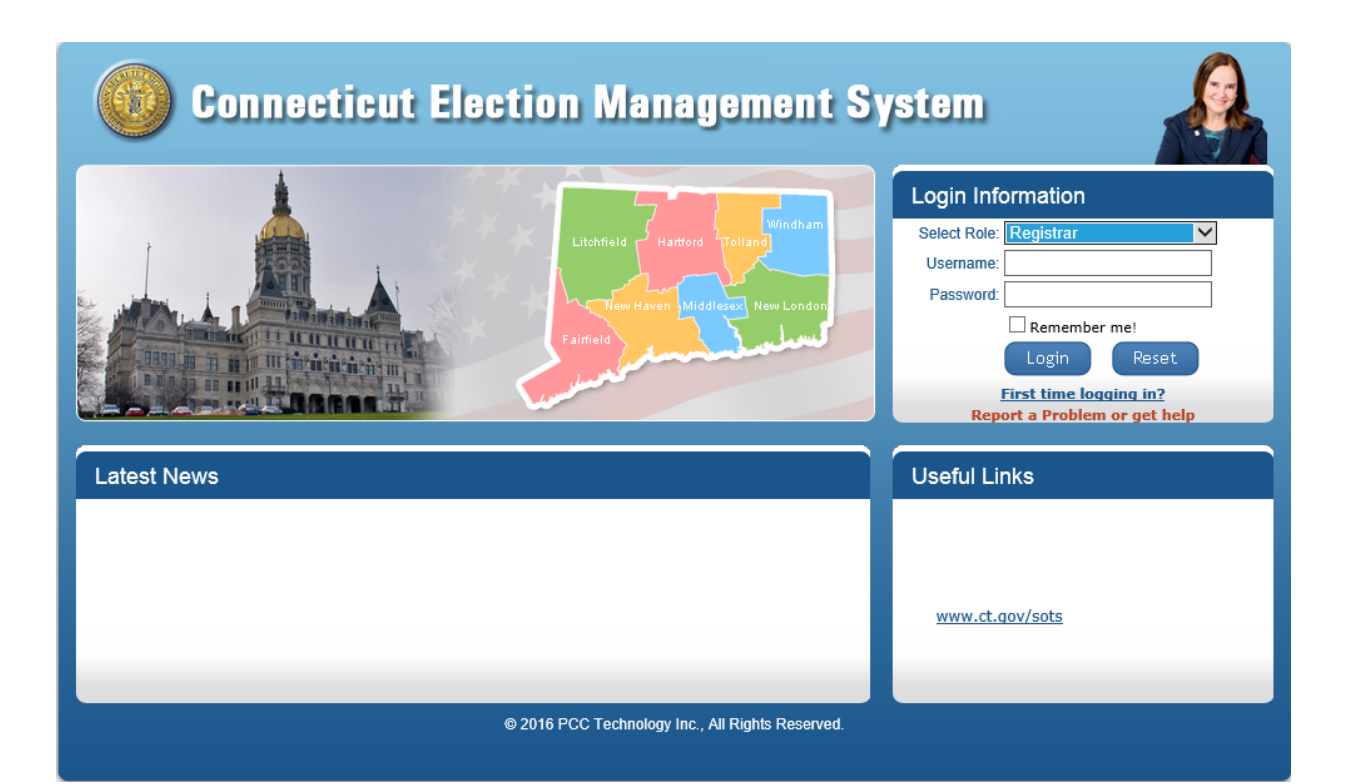

## 1. Maintain... 1a. Maintain Polling Place (Review polling places)

| Dashboard | Candidates | Party Ranking | Winners | Reports | Head Moderator's Return | View Stats | View Question Results | Maintenance | Logged in as: SS ( WEST HAVEN ) | Logout as Town | Logout |
|-----------|------------|---------------|---------|---------|-------------------------|------------|-----------------------|-------------|---------------------------------|----------------|--------|
|           |            |               |         |         |                         |            |                       |             |                                 |                |        |

### **Maintain Polling Place**

| Archive | Town Name  | Polling Place             | Address                                          | Voting District | Precincts | Congressional<br>District | Senatorial<br>District | Assembly District | Probate<br>District | Is<br>Local<br>District | Action |
|---------|------------|---------------------------|--------------------------------------------------|-----------------|-----------|---------------------------|------------------------|-------------------|---------------------|-------------------------|--------|
|         | West Haven | City Hall                 | 355 Main Street, West<br>Haven, CT , 06516       | 1               | 0         |                           |                        |                   |                     | True                    | 2 🗅    |
|         | West Haven | City Hall                 | 355 Main Street, West<br>Haven, CT , 06516       | 1               | 0         | 3                         | 10                     | 115               | 39                  | False                   | 2 🗅    |
|         | West Haven | Surfside Senior Housing   | 200 Oak Street, West<br>Haven, CT , 06516        | 2               | 0         | 3                         | 14                     | 115               | 39                  | False                   | 2 🗅    |
|         | West Haven | Surfside Senior Housing   | 200 Oak Street, West<br>Haven, CT , 06516        | 2               | 0         |                           |                        |                   |                     | True                    | 2 🗅    |
|         | West Haven | Washington School         | 369 Washington Avenue,<br>West Haven, CT , 06516 | 3               | 0         |                           |                        |                   |                     | True                    | 2 🗅    |
|         | West Haven | Washington School         | 369 Washington Avenue,<br>West Haven, CT , 06516 | 3               | 0         | 3                         | 14                     | 115               | 39                  | False                   | 2 🗅    |
|         | West Haven | St Paul's Church Hall     | 898 First Avenue, West<br>Haven, CT , 06516      | 4               | 0         | 3                         | 10                     | 116               | 39                  | False                   | 2 🗢    |
|         | West Haven | St Paul's Church Hall     | 898 First Avenue, West<br>Haven, CT , 06516      | 4               | 0         |                           |                        |                   |                     | True                    | 2 🗅    |
|         | West Haven | John Prete Senior Housing | 1187 Campbell Avenue,<br>West Haven, CT , 06516  | 5               | 0         |                           |                        |                   |                     | True                    | 2 🗅    |
|         | West Haven | John Prete Senior Housing | 1187 Campbell Avenue,<br>West Haven, CT , 06516  | 5               | 0         | 3                         | 10                     | 116               | 39                  | False                   | 2 🗅    |
|         | West Haven | Forest School             | 95 Burwell Road, West<br>Haven, CT , 06516       | 6               | 0         | 3                         | 10                     | 116               | 39                  | False                   | 2 🗅    |
|         | West Haven | Forest School             | 95 Burwell Road, West<br>Haven, CT , 06516       | 6               | 0         |                           |                        |                   |                     | True                    | 2 🗅    |
|         | West Haven | Ann V. Molloy School      | 255 Meloy Road, West<br>Haven, CT , 06516        | 7               | 0         | 3                         | 10                     | 116               | 39                  | False                   | 2 🗅    |
|         | West Haven | Ann V. Molloy School      | 255 Meloy Road, West<br>Haven, CT , 06516        | 7               | 0         |                           |                        |                   |                     | True                    | 2 🗅    |
|         | West Haven | Mackrille School          | 806 Jones Hill Road, West<br>Haven, CT , 06516   | 8               | 0         | 3                         | 14                     | 115               | 39                  | False                   | 2 🗅    |

🕜 Help

### 🕜 Help

# 2. Maintenance

2a..Maintain Polling <u>Place</u> (Edit/add/ archive/ unarchive polling place... if needed)

| Archive | Town Name  | Polling Place     | Address                                        | Voting District | Precincts | Congressional<br>District | Senatorial<br>District | Assembly District | Probate<br>District | Is<br>Local<br>District | Action |
|---------|------------|-------------------|------------------------------------------------|-----------------|-----------|---------------------------|------------------------|-------------------|---------------------|-------------------------|--------|
|         | West Haven | Mackrille School  | 806 Jones Hill Road, West<br>Haven, CT , 06516 | 8               | 0         |                           |                        |                   |                     | True                    | 2 🗅    |
|         | West Haven | Seth Haley School | 146 South Street, West<br>Haven, CT , 06516    | 9               | 0         |                           |                        |                   |                     | True                    | 2 🗅    |
|         | West Haven | Seth Haley School | 146 South Street, West<br>Haven, CT , 06516    | 9               | 0         | 3                         | 14                     | 117               | 39                  | False                   | 2 🗅    |
|         | West Haven | Pagels School     | 26 Benham Hill Road, West<br>Haven, CT , 06516 | 10              | 0         | 3                         | 14                     | 117               | 39                  | False                   | 2 🗅    |
|         | West Haven | Pagels School     | 26 Benham Hill Road, West<br>Haven, CT , 06516 | 10              | 0         |                           |                        |                   |                     | True                    | 2 🗅    |

Change page:  $\leq 1 2$  | Displaying page 2 of 2, items 16 to 20 of 20

**Maintain Polling Place** 

Archive Un-Archive

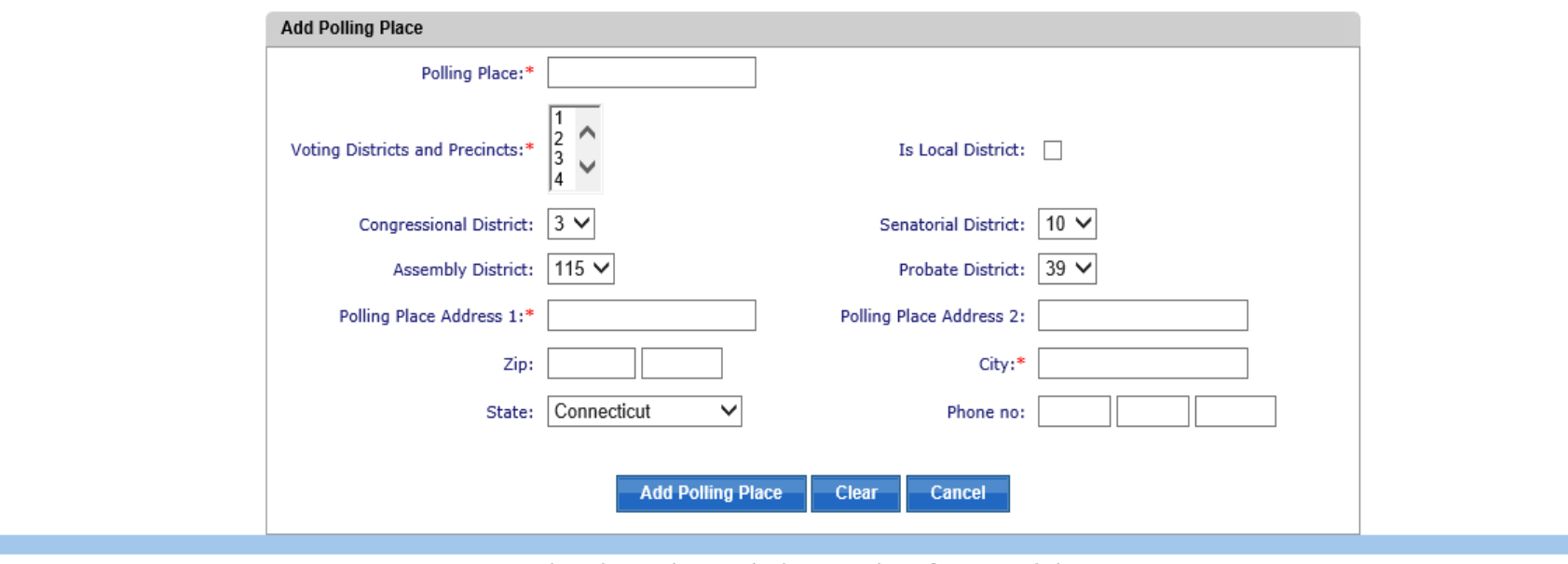

This application is best viewed with screen resolution of 1024x768 or higher.

## 3. Maintenance...

## 3a. Assign polling place to the election

(to place polling place locations on HM Return)

| hboard   | Candidates    | Party Ranking | Winners     | Reports   | Head Moderator's Return                    | View Stats     | View Ques  | tion Results | Maintenance  |               | Logged in a            | as: SS ( WEST HAVE | N) Logout           | as Town                 | Lo  |
|----------|---------------|---------------|-------------|-----------|--------------------------------------------|----------------|------------|--------------|--------------|---------------|------------------------|--------------------|---------------------|-------------------------|-----|
| sign     | Polling       | Place to      | Election    | on        |                                            |                |            |              |              |               |                        |                    |                     |                         | 0   |
|          |               | Search        | h Election  |           |                                            |                |            |              |              |               |                        |                    |                     |                         |     |
|          |               | E             | Election: 0 | 9/18/2017 | - Cross Test                               | ~              |            | Search       | Clear        |               |                        |                    |                     |                         |     |
| Select   | t Town Na     | ime           | Polling P   | lace      | Address                                    | Votin <u>c</u> | ) District | Precinct     | s Congressio | onal District | Senatorial<br>District | Assembly District  | Probate<br>District | Is<br>Local<br>District | .^  |
| <b>~</b> | West Haven    | City H        | all         |           | 355 Main Street, West<br>Haven, CT , 06516 |                | 1          | 0            |              |               |                        |                    |                     | True                    |     |
| <b>√</b> | West Haven    | City H        | all         |           | 355 Main Street, West<br>Haven, CT , 06516 |                | 1          | 0            |              | 3             | 10                     | 115                | 39                  | False                   |     |
|          | West Haven    | Surfsi        | de Senior H | ousing    | 200 Oak Street, West<br>Haven, CT , 06516  |                | 2          | 0            |              | 3             | 14                     | 115                | 39                  | False                   |     |
|          | West Haven    | Surfsi        | de Senior H | ousing    | 200 Oak Street, West<br>Haven, CT , 06516  |                | 2          | 0            |              |               |                        |                    |                     | True                    |     |
| <        | West Haven    | Washi         | naton Scho  | ol        | 369 Washington Avenue,                     |                | 3          | n            |              |               |                        |                    |                     | True                    |     |
|          |               |               |             |           |                                            |                |            |              |              |               |                        | Assign Pol         | ling Place to       | ) Election              | 1   |
|          |               | Election Nam  | ie          |           | ı                                          | Polling Place  | 5          |              | Town Name    |               | Addr                   | ess                | I<br>Lo<br>Dist     | s<br>cal Acti<br>trict  | ion |
| 08/24/2  | 2017 - Town C | erk 8-24 MXCC | :           |           | DISTRICT 1-City Hall                       |                |            |              | West Haven   | 355 Main Stre | eet, West Haven, G     | CT,06516           | True                | • 🧲                     | >   |
| 08/24/2  | 2017 - Town C | erk 8-24 MXCC |             |           | DISTRICT 2-Surfside Se                     | nior Housina   |            |              | West Haven   | 200 Oak Stre  | et. West Haven. C      | T.06516            | True                | . 6                     | 5   |

This application is best viewed with screen resolution of 1024x768 or higher.

## 4. MAINTENANCE

## 4a .MAINTAIN HEAD MODERATOR/MODERATOR (Add/edit Moderator, Head Moderator, Data Entry users) Retain your election officials information and can be used for reporting)

### Maintain Moderator/Head Moderator

🕜 Help

| <u>s no</u> | Moderator Name | <u>Username</u> | <u>Role</u>                      | Polling Place | <u>Phone</u>     | <u>Party</u> | <u>Address</u>                                     | Expiration Date           | <u>Head Moderator</u> | <u>Status</u> | Actions |
|-------------|----------------|-----------------|----------------------------------|---------------|------------------|--------------|----------------------------------------------------|---------------------------|-----------------------|---------------|---------|
| 1           | Scott Harvey   | ScobacksH#2     | Regular or Absentee<br>Moderator | Town Hall     | 860-927-<br>5307 | General      | 243-A Kent Road, Kent, CT-06757                    | 8/17/2017 12:00:00 AM     | true                  | E             | 2 😑 🗈   |
| 2           | Sots User      | Sotskent        | Head Moderator                   |               | 860-666-<br>6666 | General      | 30 Trinity St., Hartford, CT-06105                 | 10/31/2018 12:00:00<br>AM | true                  | А             | 2 😑 🗈   |
| 3           | Jan Gadiel     | jwgad           | Data Entry                       |               | 203-927-<br>1234 | General      | 19 Main Street, 19 Main Street, Kent, CT-<br>06757 |                           | false                 | А             | 2 🗅 🗋   |
| 4           | Karen Chase    | BettyO          | Regular Moderator                | Town Hall     | 860-927-<br>4146 | General      | 254 Macedonia Rd, Kent, CT-06757                   | 8/31/2017 12:00:00 AM     | true                  | E             | 2 🗅 🗈   |
| 5           | Jan Gadiel     | jangad          | Data Entry                       |               | 203-927-<br>1234 | General      | 19 Main St, Kent, CT-06757                         |                           | false                 | А             | 2 😑 🗈   |
| 6           | leila Erskine  | LeilaE          | Regular Moderator                | Town Hall     | 860-927-<br>2126 | General      | 433 Kent -Cornwall Rd, Unit 14, Kent,<br>CT-06757  | 6/16/2018 12:00:00 AM     | false                 | А             | 2 🗅 🗋   |

Change page: 1 | Displaying page 1 of 1, items 1 to 6 of 6

| Maintain Moderator   |                  |                   |                        |                     |                                 |
|----------------------|------------------|-------------------|------------------------|---------------------|---------------------------------|
| Role:*               | Head Moderator V | Polling Place:*   | Select Polling Place V | Election Type:*     | General                         |
| First Name:*         | Sots             | Last Name:*       | User                   | Middle Name:        |                                 |
| Username:*           | Sotskent         | Password:*        | •••••                  | Re-enter Password:* | •••••                           |
| Address Line 1:*     | 30 Trinity St.   | Address Line 2:   |                        | Zip:*               | 06105                           |
| City:*               | Hartford         | State:*           | Connecticut V          | Email:              | Sota@ct.gov<br>(ex:abc@xyz.com) |
| Phone:*              | 860 509 6100     | Fax:              |                        | Active:             |                                 |
| Certification Date:* | 10/31/2016       | Expiration Date:* | 10/31/2018             |                     |                                 |
|                      |                  |                   | Update Cancel          |                     |                                 |

## 5. Candidates

5a. Add/search candidate(s)

(View candidates name for accuracy - entered by Town Clerk or SOTS...on HM Return)

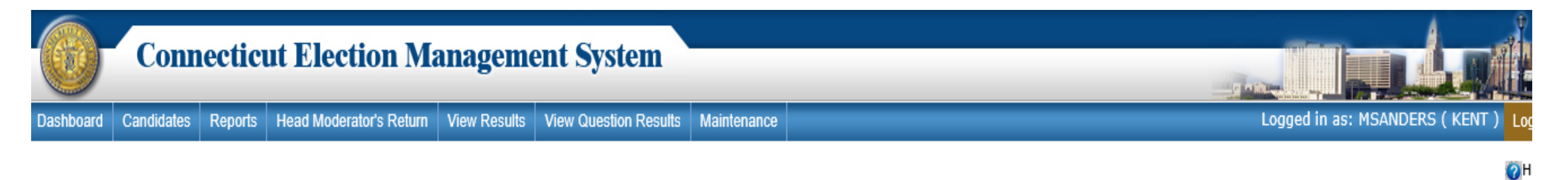

### View Candidate(s)

|                     | Search Candidate |                        |                               |              |                            |        |                    |                  |             |
|---------------------|------------------|------------------------|-------------------------------|--------------|----------------------------|--------|--------------------|------------------|-------------|
|                     | E                | lection:               | 04/05/2016 - B Test           |              | ✓ 0                        | ffice: | Registrar - Kent 🗸 |                  |             |
|                     |                  | Party:                 | Select Party                  | $\checkmark$ | Candidate N                | ame:   |                    |                  |             |
|                     | First            | Name:                  |                               |              | Last N                     | ame:   |                    |                  |             |
|                     |                  |                        |                               |              | Search Clear               |        |                    |                  |             |
| <u>Candidate Na</u> | me               |                        | <u>Party</u>                  |              | <u>Address</u>             |        | <u>Contact No.</u> | <u>Office</u>    | District ID |
| Nina Walters        | Dem<br>Gree      | iocratic P<br>en Party | arty, Working Families Party, | 1 Ma         | in St., Kent, CT-06543     |        |                    | Registrar - Kent | 0           |
| Sydney Smith        | Repu             | ublican Pa             | arty                          | 1 Cr         | omer Road, Kent, CT-07234  |        |                    | Registrar - Kent | 0           |
| Rose Harrison       | Worl             | king Fam               | ilies Party                   | 1 Lib        | perty Lane, kent, CT-05432 |        |                    | Registrar - Kent | 0           |

Change page: 1 | Displaying page 1 of 1, items 1 to 3 of 3

## 5. REPORTS Head Moderators Return Template (Tally Sheet)

(Tally Sheet to view candidates order and accuracy)

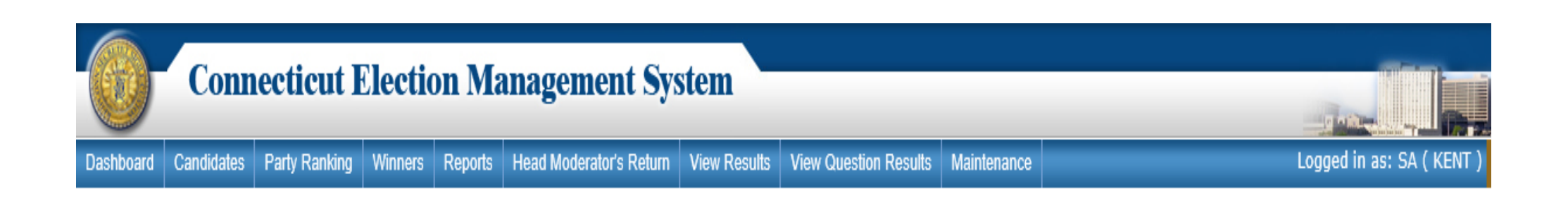

### **Head Moderator's Return Format**

| Head Moderator Template   |
|---------------------------|
| Election:*Select Election |
| Generate Report Clear     |

## 5. REPORTS

Head Moderators Return Template (Tally Sheet)

(Tally Sheet to view candidates order and accuracy)

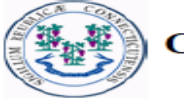

**Connecticut Secretary of State, Elections Division** 

Town of Norwalk, Connecticut Head Moderator Return Format

Municipal Election August 25, 2017

Page 5 of 13

#### Polling place Name: DISTRICT 2-1-Columbus School

|                         |           | Polling      | Place |       |           | Absentee I   | Ballots |       | Elect     | tion Day R   | egistratio | n     |       |                                   |
|-------------------------|-----------|--------------|-------|-------|-----------|--------------|---------|-------|-----------|--------------|------------|-------|-------|-----------------------------------|
|                         | Tabulator | Write-<br>In | Hand  | Total | Tabulator | Write-<br>In | Hand    | Total | Tabulator | Write-<br>In | Hand       | Total | TOTAL | TOTAL<br>with<br>Unknown<br>Votes |
| Mayor                   |           |              |       |       | •         |              |         |       |           |              |            |       |       |                                   |
| John Smith<br>(D)       |           |              |       |       |           |              |         |       |           |              |            |       |       |                                   |
| John Smith<br>(WF)      |           |              |       |       |           |              |         |       |           |              |            |       |       |                                   |
| John Smith<br>(D)       |           |              |       |       |           |              |         |       |           |              |            |       |       |                                   |
| John Smith<br>(WF)      |           |              |       |       |           |              |         |       |           |              |            |       |       |                                   |
| John Smith<br>(Unknown) |           |              |       |       |           |              |         |       |           |              |            |       |       |                                   |
| John Smith<br>(Unknown) |           |              |       |       |           |              |         |       |           |              |            |       |       |                                   |
| Ben Anderson<br>(R)     |           |              |       |       |           |              |         |       |           |              |            |       |       |                                   |
| Ben Anderson<br>(R )    |           |              |       |       |           |              |         |       |           |              |            |       |       |                                   |
|                         |           |              |       |       |           |              |         |       |           |              |            |       |       |                                   |

# Head Moderator's cheat sheet

Rov's maintain Head Moderator/Data Entry user Name and Password

- Select Role
- (passwords expire in 90 days)

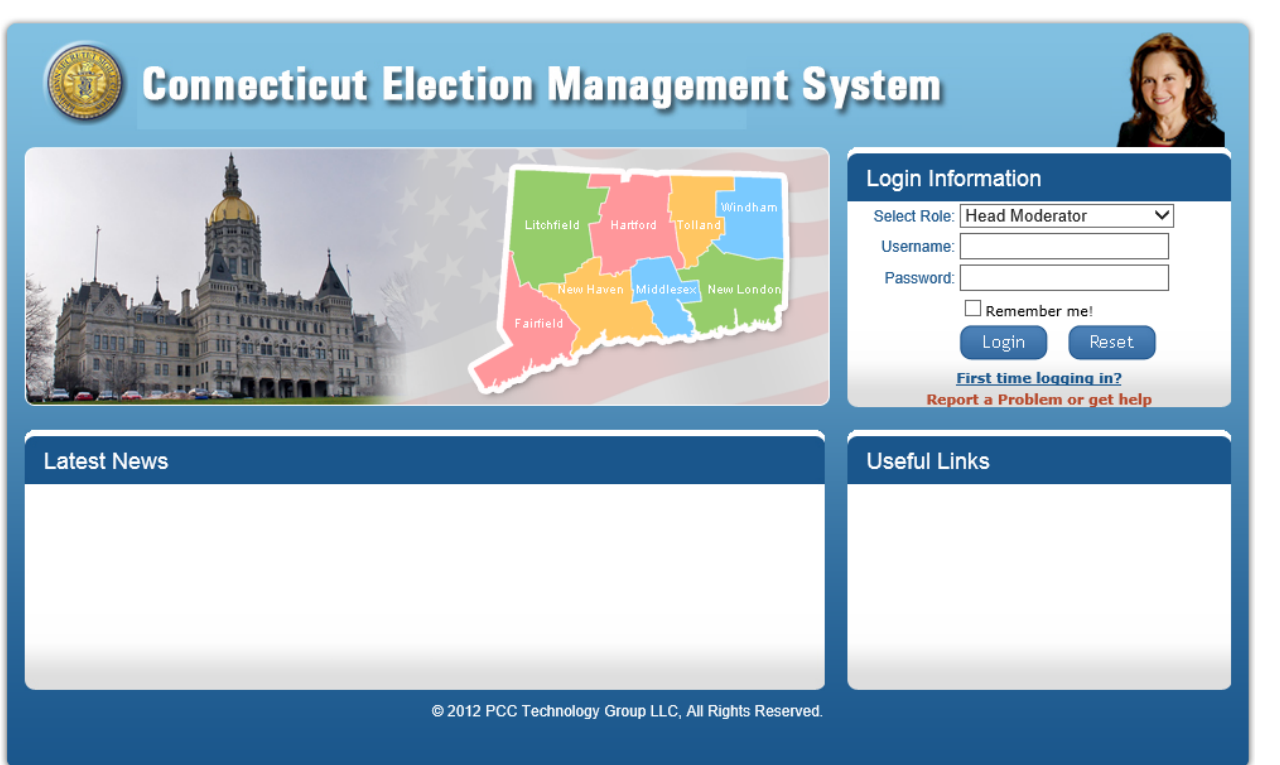

## 1. HEAD MODERATOR'S RETURN Dash Board

| Head Moderator's Return | Enter/View Stats | Enter/View Question Results | Change Password                    |                           |                       | Logged in as: SOTSN | ORWALK ( NORWALK ) Logout                |
|-------------------------|------------------|-----------------------------|------------------------------------|---------------------------|-----------------------|---------------------|------------------------------------------|
| Head Moderat            | or's Potur       | n.                          |                                    |                           |                       |                     | 😨 Help                                   |
| Head Moderat            | or s Return      |                             |                                    |                           |                       |                     |                                          |
|                         | Search E         | Election                    |                                    |                           |                       |                     |                                          |
|                         |                  | El                          | ection:* -Select Election          |                           | ✓ Search              | Clear               |                                          |
| Head Moderator Na       | ame              | Contact#                    | Election                           | Status                    | Date & Time           | Original/Amendment  | Actions                                  |
| SOTS User               |                  | 08/25/201<br>Training E     | 7 - Town Clerk 8-23 DAS<br>lection | Accepted by SOTS          | 8/23/2017 11:00:01 AM | Original            | Generate Request for<br>Report Amendment |
| SOTS User               |                  | 08/29/201<br>22             | 7 - Town Clerk Municipal 8-        | Accepted by SOTS          | 8/22/2017 11:11:51 AM | Original            | Generate Request for<br>Report Amendment |
| SOTS User               |                  | 08/21/201<br>Primary 8-     | 7 - Town Clerk Municipal<br>21     | Accepted by SOTS          | 8/21/2017 1:54:47 PM  | Original            | Generate Request for<br>Report Amendment |
|                         |                  |                             | Change page: 1                     | Displaying page 1 of 1, i | tems 1 to 3 of 3      |                     |                                          |
|                         |                  |                             |                                    |                           |                       | New Head            | Moderator Return                         |
|                         |                  |                             |                                    |                           |                       |                     |                                          |

# 2. HM Results Entry

## (Candidates results are entered here)

|    |      |      | 2). |  |
|----|------|------|-----|--|
| 23 | С.   | 81 F |     |  |
| 6  | 20   | 80   |     |  |
| 1  | 80 C | ~    |     |  |

**Connecticut Election Management System** 

Head Moderator's Return Enter/View Stats Enter/View Question Results Change Password

Logged in as: SOTSNORWALK ( NORWALK )

🕜 Help

### Head Moderator's Return

| Search Election                                     |                  |                                      |                 |          |         |       |                    |               |                 |       |           |              |              |       |                      |                                  |
|-----------------------------------------------------|------------------|--------------------------------------|-----------------|----------|---------|-------|--------------------|---------------|-----------------|-------|-----------|--------------|--------------|-------|----------------------|----------------------------------|
|                                                     | Election:*       | 08/25/2017 - Town Clerk 8-23 DAS Tra | aining Election | ~        |         |       | District Status (o | ptional): Com | npleted 🗌 Pendi | ng    | Searc     | ch Clear     |              |       |                      |                                  |
|                                                     |                  | Status: Pending                      |                 |          |         |       |                    |               |                 |       |           |              |              |       |                      |                                  |
| DISTRICT 1-1-Tracey                                 | Begin 👝          | Office                               |                 | Polling  | ) Place |       |                    | Absente       | e Ballots       |       |           | Election Day | Registration |       |                      |                                  |
| School<br>DISTRICT 1-2-St. Mary's<br>Community Hall | End<br>Process   | Mayor                                | Tabulator       | Write-In | Hand    | Total | Tabulator          | Write-In      | Hand            | Total | Tabulator | Write-In     | Hand         | Total | TOTAL U              | OTAL<br>vith<br>Inknown<br>Votes |
| DISTRICT 1-3-Kendall                                | Begin            | John Smith<br>(D )                   | 15              | 0        | 0       | 15    | 5                  | 0             | 0               | 5     | 2         | 0            | 0            | 2     | 22                   | 25                               |
| DISTRICT 1 4 Nothon Hole                            | Process -        | John Smith<br>(WF)                   | 4               | 0        | 0       | 4     | 0                  | 0             | 0               | 0     | 1         | 0            | 0            | 1     | 5                    | 6                                |
| Middle School                                       | Process          | John Smith<br>(unknown)              | 3               | 0        | 0       | 3     | 0                  | 0             | 0               | 0     | 1         | 0            | 0            | 1     | 4                    | Calculate<br>Preview             |
| DISTRICT 2-1-Columbus<br>School                     | Begin<br>Process | Ben Anderson<br>(R)                  | 10              | 0        | 0       | 10    | 0                  | 0             | 0               | 0     | 0         | 0            | 0            | 0     | 10                   |                                  |
| DISTRICT 2-2-Nathaniel Ely                          | Begin 👝          | Office                               |                 | Polling  | ) Place |       |                    | Absente       | e Ballots       |       |           | Election Day | Registration |       |                      |                                  |
| School<br>DISTRICT 3-1-Marvin<br>School             | Begin<br>Process | Board of Education District B & C    | Tabulator       | Write-In | Hand    | Total | Tabulator          | Write-In      | Hand            | Total | Tabulator | Write-In     | Hand         | Total | T<br>TOTAL<br>V<br>V | OTAL<br>vith<br>Inknown<br>Votes |
| DISTRICT 3-2-Nathan Hale                            | Begin<br>Process | Betty Jones<br>(D)                   | 10              | 0        | 0       | 10    | 5                  | 0             | 0               | 5     | 0         | 0            | 0            | 0     | 15                   |                                  |
| DISTRICT 4-1-Ponus Ridae                            | Begin            | Milly George<br>(D)                  | 5               | 0        | 1       | 6     | 2                  | 0             | 0               | 2     | 0         | 0            | 0            | 0     | 8                    |                                  |
| 1iddle School                                       | Process          | Don Adams<br>(R)                     | 5               | 0        | 0       | 5     | 0                  | 0             | 0               | 0     | 0         | 0            | 0            | 0     | 5                    |                                  |
| DISTRICT 4-2-West Rocks<br>Aiddle School            | Begin<br>Process | Joe Brown<br>(R)                     | 5               | 0        | 0       | 5     | 0                  | 0             | 0               | 0     | 0         | 0            | 0            | 0     | 5                    |                                  |
| DISTRICT 5-1-Brookside<br>School                    | Begin<br>Process | Total                                | 57              | 0        | 1       | 58    | 12                 | 0             | 0               | 12    | 4         | 0            | 0            | 4     | 70                   | 31                               |
| DISTRICT 5-2-Rowayton<br>School                     | Begin<br>Process |                                      |                 |          |         |       |                    |               |                 |       |           |              |              |       |                      |                                  |
| DISTRICT 5-3-Fox Run<br>School                      | Begin<br>Process |                                      |                 |          |         |       |                    |               |                 |       |           |              |              |       |                      |                                  |
|                                                     |                  |                                      |                 |          |         |       | Save               |               |                 |       |           |              |              |       |                      |                                  |

Back Print Preview Submit All Districts To State

# 3. ENTER/VIEW STATS

| Head Moderator's | Return  | Enter/View Stats | Enter/View Que | stion Results             | Change Password           |              |                            |                      |         | Logged in as: SOTSN | IORWALK ( | NORWALK )             | Logout                         |
|------------------|---------|------------------|----------------|---------------------------|---------------------------|--------------|----------------------------|----------------------|---------|---------------------|-----------|-----------------------|--------------------------------|
|                  |         |                  |                |                           |                           |              |                            |                      |         |                     |           |                       | 🕜 Help                         |
| Enter/Vie        | w St    | ats              |                |                           |                           |              |                            |                      |         |                     |           |                       |                                |
|                  |         | Search           | Election       |                           |                           |              |                            |                      |         |                     |           |                       |                                |
|                  |         |                  |                | Elec                      | tion:*Select Elec         | ction        |                            | Search               | Clear   |                     |           |                       |                                |
|                  |         |                  |                |                           |                           |              |                            |                      |         |                     |           |                       |                                |
| Head Modera      | ator Na | me               | Contact#       |                           | Election                  |              | Status                     | Date & Time          |         | Original/Amendment  |           | Actions               |                                |
| SOTS User        |         |                  |                | 08/21/2017<br>Primary 8-2 | - Town Clerk Municip<br>1 | pal          | Accepted by SOTS           | 8/21/2017 1:58:20 PM | Origina | al                  | View      | <u>Reque</u><br>Amend | <u>st for</u><br>I <u>ment</u> |
|                  |         |                  |                |                           | Change pa                 | ge: <b>1</b> | Displaying page 1 of 1, it | tems 1 to 1 of 1     |         |                     |           |                       |                                |
|                  |         |                  |                |                           |                           |              |                            |                      |         |                     | Enter R   | lesults               |                                |

## 3a. Enter/View Stats

## (How many names on official List, how many AB's, EDR were counted, rejected, etc....)

| ection                                 |                                                                                                    |                                                                    |                                                 |                                                                                |                                        |                                          |                                         |                             |                               |                              |                                 |                                   |                                  |                    |
|----------------------------------------|----------------------------------------------------------------------------------------------------|--------------------------------------------------------------------|-------------------------------------------------|--------------------------------------------------------------------------------|----------------------------------------|------------------------------------------|-----------------------------------------|-----------------------------|-------------------------------|------------------------------|---------------------------------|-----------------------------------|----------------------------------|--------------------|
| E                                      | Election:*Se                                                                                                    | elect Electi                                                       | on                                              |                                                                                |                                        | $\sim$                                   |                                         |                             |                               | Search                       |                                 |                                   |                                  |                    |
|                                        |                                                                                                    |                                                                    |                                                 |                                                                                | Ab                                     | sentee Bal                               | ots                                     |                             | Military                      |                              |                                 | Presidential                      |                                  |                    |
| Districts                              | Names on<br>official<br>check list -<br>Names on<br>Active list<br>and names<br>restored to<br>the Active<br>list on<br>Election<br>Day; also<br>Overseas,<br>Presidential<br>and EDR<br>applicants | Total<br>number<br>of<br>names<br>checked<br>as<br>having<br>voted | Percentage<br>checked as<br>having<br>voted (%) | Number<br>checked<br>as<br>having<br>voted<br>by<br>Machine<br>at the<br>polls | Total<br>Issued<br>Absentee<br>Ballots | Total<br>Rejected<br>Absentee<br>Ballots | Total<br>Counted<br>Absentee<br>Ballots | Total<br>Issued<br>Military | Total<br>Rejected<br>Military | Total<br>Counted<br>Military | Total<br>Issued<br>Presidential | Total<br>Rejected<br>Presidential | Total<br>Counted<br>Presidential | Te<br>Iss<br>Provi |
| DISTRICT 1-1-Tracey School             | 50                                                                                                    | 31                                                                 | 62.00                                           | 20                                                                             | 11                                     | 0                                        | 11                                      | 0                           | 0                             | O                            | 0                               | 0                                 | O                                | 0                  |
| DISTRICT 1-1-Tracey School             | 50                                                                                                    | 31                                                                 | 62.00                                           | 20                                                                             | 11                                     | 0                                        | 11                                      | 0                           | 0                             | 0                            | 0                               | 0                                 | 0                                | 0                  |
| DISTRICT 1-2-St. Mary's Community Hall | 50                                                                                                    | 37                                                                 | 74.00                                           | 25                                                                             | 12                                     | 0                                        | 12                                      | 0                           | 0                             | 0                            | 0                               | 0                                 | 0                                | 0                  |
| DISTRICT 1-2-St. Mary's Community Hall | 50                                                                                                    | 37                                                                 | 74.00                                           | 25                                                                             | 12                                     | 0                                        | 12                                      | 0                           | 0                             | O                            | 0                               | 0                                 | 0                                | 0                  |
| DISTRICT 1-3-Kendall School            | 45                                                                                                    | 35                                                                 | 77.78                                           | 25                                                                             | 10                                     | 0                                        | 10                                      | 0                           | 0                             | 0                            | 0                               | 0                                 | 0                                | 0                  |
| DISTRICT 1-3-Kendall School            | 45                                                                                                    | 35                                                                 | 77.78                                           | 25                                                                             | 10                                     | 0                                        | 10                                      | 0                           | 0                             | 0                            | 0                               | 0                                 | 0                                | 0                  |
| DISTRICT 1-4-Nathan Hale Middle School | 50                                                                                                    | 33                                                                 | 66.00                                           | 23                                                                             | 10                                     | 0                                        | 10                                      | 0                           | 0                             | 0                            | 0                               | 0                                 | 0                                | 0                  |
| DISTRICT 1-4-Nathan Hale Middle School | 50                                                                                                    | 33                                                                 | 66.00                                           | 23                                                                             | 10                                     | 0                                        | 10                                      | 0                           | 0                             | 0                            | 0                               | 0                                 | 0                                | 0                  |
| DISTRICT 2-1-Columbus School           | 0                                                                                                    | 0                                                                  | 0.00                                            | 0                                                                              | 0                                      | 0                                        | 0                                       | 0                           | 0                             | 0                            | 0                               | 0                                 | 0                                | 0                  |
| DISTRICT 2-2-Nathaniel Ely School      | 0                                                                                                    | 0                                                                  | 0.00                                            | 0                                                                              | 0                                      | 0                                        | 0                                       | 0                           | 0                             | 0                            | 0                               | 0                                 | 0                                | 0                  |
| DISTRICT 3-1-Marvin School             | 0                                                                                                    | 0                                                                  | 0.00                                            | 0                                                                              | 0                                      | 0                                        | 0                                       | 0                           | 0                             | 0                            | 0                               | 0                                 | 0                                | 0                  |
| DISTRICT 3-2-Nathan Hale Middle School | 0                                                                                                    | 0                                                                  | 0.00                                            | 0                                                                              | 0                                      | 0                                        | 0                                       | 0                           | 0                             | 0                            | 0                               | 0                                 | 0                                | 0                  |
| DISTRICT 4-1-Ponus Ridge Middle School | 0                                                                                                    | 0                                                                  | 0.00                                            | 0                                                                              | 0                                      | 0                                        | 0                                       | 0                           | 0                             | 0                            | 0                               | 0                                 | 0                                | 0                  |
| DISTRICT 4-2-West Rocks Middle School  | 0                                                                                                    | 0                                                                  | 0.00                                            | 0                                                                              | 0                                      | 0                                        | 0                                       | 0                           | 0                             | 0                            | 0                               | 0                                 | 0                                | 0                  |
| DISTRICT 5-1-Brookside School          | 0                                                                                                    | 0                                                                  | 0.00                                            | 0                                                                              | 0                                      | 0                                        | 0                                       | 0                           | 0                             | 0                            | 0                               | 0                                 | 0                                | 0                  |
| DISTRICT 5-2-Rowayton School           | 0                                                                                                    | 0                                                                  | 0.00                                            | 0                                                                              | 0                                      | 0                                        | 0                                       | 0                           | 0                             | 0                            | 0                               | 0                                 | 0                                | 0                  |
| DISTRICT 5-3-Fox Run School            | 0                                                                                                    | O                                                                  | 0.00                                            | 0                                                                              | 0                                      | 0                                        | 0                                       | 0                           | 0                             | O                            | 0                               | 0                                 | 0                                | 0                  |
| Total                                  | 390                                                                                                    | 272                                                                | 69.74                                           | 186                                                                            | 86                                     | 0                                        | 86                                      | 0                           | 0                             | 0                            | 0                               | 0                                 | 0                                | )                  |

Back

# 4. Enter/View Question Results (Question results are entered here)

**Connecticut Election Management System** Head Moderator's Return Enter/View Stats Enter/View Question Results Change Password Logged in as: SOTSANSONIA (ANSONIA) Head Moderator's Return Search Election Election:\* 08/23/2017 - Aug 23 Reg General Search Clear  $\sim$ Head Moderator Name Contact# Election Status Date & Time **Original/Amendment** Actions No Data Found New Head Moderator Return **Connecticut Election Management System** Help **View Questions Results** Election: 12/30/2015 - Glastonbury State Election DISTRICT 1-District 1 Polling Place Absentee Ballots Election Day Registration Smith Middle School Total Tabulator Write-Hand Total Tabulator Write-In Hand Total Write-Grand Hand Tabulator TOTAL DISTRICT 2-District 2 -Shall the Constitution of the State be amend to remove restrictions concerning absentee ballots and to permit a to vote with appearing at a Hebron Avenue School polling place on the day of an election? DISTRICT 3-District 3 -Hebron Avenue School 0 1365 0 26 0 6 0 Yes 1365 26 1397 6 DISTRICT 4-District 4 -1407 0 0 **1407** 70 0 0 15 0 0 No 70 15 1492 Gideon Welles School Shall the revenue be collected every year? DISTRICT 5-District 5 -Nayaug Elementary 10 0 0 0 Yes 10 3 з 1 0 14 1 School 5 0 0 5 2 0 0 2 1 0 0 1 8 No DISTRICT 7-District 7 -Academy Building 2787 0 0 2787 101 0 0 101 23 0 0 23 2911 Total DISTRICT 9-District 9 -Hopewell School

Approve Close

Help

# Moderator Return Generate Report

|                         | 1                |                            |                            |                           |                       |                     |                                                               |                    |
|-------------------------|------------------|----------------------------|----------------------------|---------------------------|-----------------------|---------------------|---------------------------------------------------------------|--------------------|
| Head Moderator's Return | Enter/View Stats | Enter/View Question Result | s Change Password          |                           |                       | Logged in as: SOTSN | ORWALK ( NORWALK )                                            | Logout             |
| Head Moderator's Return |                  |                            |                            |                           |                       |                     |                                                               |                    |
|                         | Search           | Election                   |                            |                           |                       |                     |                                                               |                    |
|                         |                  | Ele                        | tion:*Select Election      |                           | Search                | Clear               |                                                               |                    |
| Head Moderator Na       | ame              | Contact#                   | Election                   | Status                    | Date & Time           | Original/Amendment  | Actions                                                       |                    |
| Ron Banks               |                  | 11/08/20<br>Election       | 16 - November Presidential | Accepted by SOTS          | 11/22/2016 2:56:39 PM | Amendment 2         | <u>Generate</u> <u>Request</u><br><u>Report</u> <u>Amendm</u> | <u>for</u><br>ient |
| Ron Banks               |                  | 11/08/20<br>Election       | 16 - November Presidential | Accepted by SOTS          | 11/14/2016 3:03:23 PM | Amendment 1         | Generate Report                                               | <u>t</u>           |
| Ron Banks               |                  | 11/08/20<br>Election       | 16 - November Presidential | Accepted by SOTS          | 11/9/2016 1:27:47 AM  | Original            | <u>Generate Repor</u>                                         | <u>t</u>           |
|                         |                  |                            | Change page: 1             | Displaying page 1 of 1, i | tems 1 to 3 of 3      |                     |                                                               |                    |
|                         |                  |                            |                            |                           |                       | New Head I          | Moderator Return                                              |                    |
|                         |                  |                            |                            |                           |                       |                     |                                                               |                    |
|                         |                  |                            |                            |                           |                       |                     |                                                               |                    |

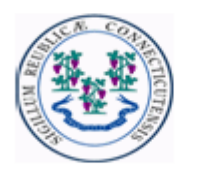

Municipal Election

## STATE OF CONNECTICUT OFFICE OF THE SECRETARY OF THE STATE

Head Moderator's Return

## **HEAD MODERATOR'S RETURN**

1<sup>st</sup> Page- Candidate Results (Due to SOTS by midnight election/primary night)

| August 25, 2017                       |                 |                                         | Amendment 2      |
|---------------------------------------|-----------------|-----------------------------------------|------------------|
|                                       | Candidates on   | Ballot                                  |                  |
|                                       |                 |                                         |                  |
| Note:                                 | - 6 N 11- 1 11  | August 25, 2017. The Cillenning and ide |                  |
| number of votes annexed to their name | e respectively. | August 23, 2017. The following candidat | tes received the |
| Mayor                                 |                 |                                         |                  |
| Democratic                            | Republican      | Working Families                        |                  |
| John Smith                            | Ben Anderson    | John Smith                              |                  |
| 12                                    | 1               | 4                                       |                  |
| Board of Education District B & C     |                 |                                         |                  |
| Democratic                            | Democratic      | Republican                              | Republican       |
| Betty Jones                           | Milly George    | Don Adams                               | Joe Brown        |
| 3                                     | 5               | 4                                       | 2                |

List of Votes Certified By

Norwalk

### Report of Absentee Ballots

| Commentioned      | This day in the | ~   |
|-------------------|-----------------|-----|
| Congressional     | Unstruct        | ••• |
| Compt Contraction |                 | ~   |

Number Designed from Term Clark

### **HEAD MODERATOR'S RETURN**

2<sup>nd</sup> Page – (information from view/stats)

|                                                                                                    | Number Received from Town Clerk                      |      |  |  |  |  |
|----------------------------------------------------------------------------------------------------|------------------------------------------------------|------|--|--|--|--|
| Number Issued                                                                                                    |                                                      |      |  |  |  |  |
| Absentee Military Presidential                                                                                                    | Overseas Election Day Registration                   |      |  |  |  |  |
| 6 + 3 + 0                                                                                                    | + 0 + 2                                              | = 11 |  |  |  |  |
| Number Rejected                                                                                                    |                                                      | (-)  |  |  |  |  |
| Absentee Military Presidential                                                                                                    | Overseas Election Day Registration                   |      |  |  |  |  |
| 0 + 0 + 0                                                                                                    | + 0 + 0                                              | = 0  |  |  |  |  |
|                                                                                                    | Number Counted                                       | 11   |  |  |  |  |
|                                                                                                    | Report of Provisional Ballots                        |      |  |  |  |  |
| т                                                                                                    | Total Provisional Ballots Issued Town wide 0         |      |  |  |  |  |
|                                                                                                    | Official Check List Report                           |      |  |  |  |  |
|                                                                                                    | Names on Official Check List                         | 342  |  |  |  |  |
| (Names on the ACTIVE registry list and nat<br>also overseas ballot applicants)                                                                                                    | nes restored to the ACTIVE list on election day;     | (+)  |  |  |  |  |
|                                                                                                    | Election Day Registration                            | 2    |  |  |  |  |
| (Total number of Individuals who registered                                                                                                    | on Election Day)                                     |      |  |  |  |  |
|                                                                                                    | Grand Total Names on Active List                     |      |  |  |  |  |
| Names Checked as Having Voted 82                                                                                                    |                                                      |      |  |  |  |  |
| (Total of the name-by-name count of ALL names checked on the official check list as having<br>voted by machine, by absentee ballot, and by overseas ballot including names checked at<br>the absentee ballot central counting location, if any.) |                                                      |      |  |  |  |  |
|                                                                                                    | Total Votes for Governor/President<br>All Candidates | 0    |  |  |  |  |

### **HEAD MODERATOR'S RETURN**

3<sup>rd</sup> Page Signature Page

A <u>COMPLETE</u> HM's Return = Results, STATS & Signature

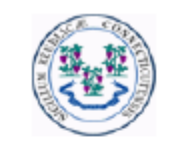

### STATE OF CONNECTICUT OFFICE OF THE SECRETARY OF THE STATE Head Moderator's Return

Municipal Election August 25, 2017

Norwalk

Amendment 2

List of Votes Certified By

Head Moderator's Home Tel#

860-666-6666

Signature of Head Moderator -- Presiding Officer

SOTS User

Print Head Moderator's Name

Head Moderator's Work Tel#

## REPORTS Reports ROV's can generate reports in PDF, EXCEL OR CSV (printed and signed and mailed to SOTS)

|           | Conn       | ectic   | ut Election Ma          | anagen     | nent System           |             |               |
|-----------|------------|---------|-------------------------|------------|-----------------------|-------------|---------------|
| Dashboard | Candidates | Reports | Head Moderator's Return | View Stats | View Question Results | Maintenance | Logged in as: |

### Reports

| Report Type:                                                                 |                                          |
|------------------------------------------------------------------------------|------------------------------------------|
| Notification of Number of Electors and Number of Polling Places              | O EDR Ballots Report                     |
| ◯ List of Offices to be Filled                                               | O Overseas Ballots Report                |
| O List of Nominees                                                           | O Military Ballot Report                 |
| O Question Report                                                            | O Presidential Ballot Report             |
| ○ Grids Report                                                               | O Provisional Ballot Report              |
| O Affidavit of Absentee Ballot                                               | O Winners Notification Report            |
| O Ballot Ordered                                                             | ○ Certificate                            |
| O Polling Places Report                                                      | ○ Total Votes Cast by Office / Candidate |
| O Moderator/Head Moderator's List                                            | O Inventory Report                       |
| $\bigcirc$ Election Day Registration, Turnout and Absentee Ballot Statistics | O Election Results by Voting District    |
|                                                                              |                                          |
| File Type: PDF 🔽                                                             |                                          |
| Generate Report                                                              | Clear                                    |

## MAINTENANCE Ballot Ordered

Input data screen

|           | Conn       | ectic   | ut Election Ma          | anagen     | nent System           | · · · ·     |       |  |
|-----------|------------|---------|-------------------------|------------|-----------------------|-------------|-------|--|
| Dashboard | Candidates | Reports | Head Moderator's Return | View Stats | View Question Results | Maintenance | Logge |  |

### **Ballot Ordered**

| Town:                                                             | Berlin                     |  |
|-------------------------------------------------------------------|----------------------------|--|
| Election/Primary Date:                                            | Select Election V          |  |
| Polling Place Name:                                               | Select Polling Place 🗸 🗸 🗸 |  |
| Number of Ballots Ordered for this Polling Place:                 |                            |  |
| Percentage of Ballots / Per Voter Ordered for this Polling Place: |                            |  |

| HISTORICAL INFORMATION  |                             |                                |                       |        |  |  |  |
|-------------------------|-----------------------------|--------------------------------|-----------------------|--------|--|--|--|
| Year                    | Number of Registered Voters | Number Checked as Having Voted | Turnout Percentage(%) | Action |  |  |  |
|                         |                             |                                |                       | •      |  |  |  |
|                         |                             |                                |                       | Đ      |  |  |  |
| Other Relevant Factors: | ·                           |                                |                       |        |  |  |  |
|                         |                             |                                | ~                     |        |  |  |  |
|                         |                             |                                | ~                     |        |  |  |  |
|                         |                             |                                |                       |        |  |  |  |
|                         | Ce                          | rtify Cancel                   |                       |        |  |  |  |

## REPORTS Reports Ballot Ordered Report

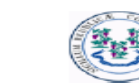

#### STATE OF CONNECTICUT OFFICE OF THE SECRETARY OF THE STATE

BALLOT ORDERED

Pursuant to Section 5 of Public Act No. 11-46 "AN ACT CONCERNING THE

INTEGRITY OF ELECTIONS You should use a separate form for each polling place in your municipality

TOWN: Hamden

ELECTION/ PRIMARY DATE: 11/07/2017

POLLING PLACE NAME: DISTRICT 1-Miller Library

NUMBER OF BALLOTS ORDERED FOR THIS POLLING PLACE: 1,200

PERCENTAGE OF BALLOTS/ PER VOTERS ORDERED FOR THIS POLLING PLACE: 46

| HISTORICAL INFORMATION                                                       |                                |                                   |                          |  |  |  |
|------------------------------------------------------------------------------|--------------------------------|-----------------------------------|--------------------------|--|--|--|
| YEAR.                                                                        | NUMBER OF<br>REGISTERED VOTERS | NUMBER CHECKED AS<br>HAVING VOTED | TURNOUT<br>PERCENTAGE(%) |  |  |  |
| 2009                                                                         | 2743                           | 1100                              | 40.10                    |  |  |  |
| 2011                                                                         | 2647                           | 811                               | 30.64                    |  |  |  |
| 2013                                                                         | 2741                           | 915                               | 33.38                    |  |  |  |
| 2015                                                                         | 2255                           | 801                               | 35.52                    |  |  |  |
| OTHER RELEVANT FACTORS:<br>2017 Number of District 1 Registered Voters: 2543 |                                |                                   |                          |  |  |  |

Date:

Date:

Date:

Date: -

Registrar of Voters

Registrar of Voters

Registrar of Voters

Town Clerk

# Maintain Moderator/ Head Moderator (add moderator)

\_\_\_\_

|               | Connecticut Election Management System                                                       |         |                   |   |               |       |                                        |         |                 |                |        |                   |
|---------------|----------------------------------------------------------------------------------------------|---------|-------------------|---|---------------|-------|----------------------------------------|---------|-----------------|----------------|--------|-------------------|
| ashboar       | rd Candidates Reports Head Moderator's Return View Results View Question Results Maintenance |         |                   |   |               |       | Logged in as: MSANDERS ( KENT ) Logout |         |                 |                |        |                   |
|               |                                                                                              |         |                   |   |               |       |                                        |         |                 |                |        | <b>O</b> Help     |
| faint<br>s NO | tain Moderat                                                                                 | or/Head | Moderator<br>Role | 9 | Polling Place | Phone | Party                                  | Address | Expiration Date | Head Moderator | Status | Q Help<br>Actions |

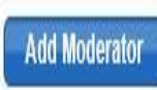

# Moderators/Head Moderator Report

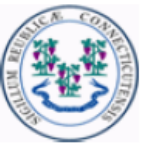

### STATE OF CONNECTICUT OFFICE OF THE SECRETARY OF THE STATE

Moderator/ Head Moderator's List

| Town Name | Moderator/Head Moderator Name | Role              | Phone        | Address                                      |
|-----------|-------------------------------|-------------------|--------------|----------------------------------------------|
| Ansonia   | Beverlee Schroeter            | Regular Moderator | 203-734-1970 | 12 Lindgren Terr, Ansonia,<br>CT-06401       |
| Ansonia   | Carol Giacondino              | Regular Moderator | 203-736-5970 | 253 Main St, Ansonia, CT-06401               |
| Ansonia   | Elizabeth King                | Regular Moderator | 203-732-5087 | 362 Wakelee Ave., Ansonia,<br>CT-06401       |
| Ansonia   | Elizabeth Maffeo              | Regular Moderator | 203-735-2723 | 7 Ford Rd, Ansonia, CT-06401                 |
| Ansonia   | Jeff Blount                   | Regular Moderator | 203-735-1031 | 80 Hull St., Ansonia, CT-06401               |
| Ansonia   | Ronald Skurat                 | Regular Moderator | 860-984-0111 | 12 State St., Unit 203, Ansonia,<br>CT-06401 |
| Ansonia   | sots user                     | Head Moderator    | 860-509-6100 | 30 trinity st, Hartford, CT-06105            |
| Ansonia   | Thomas Maffeo                 | Data Entry        | 203-735-2723 | 7 Ford Rd, Ansonia, CT-06401                 |

# Polling Place Report

This report is available after you have Assigned Polling Places, and added your Moderators. (slide 6)

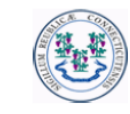

### STATE OF CONNECTICUT OFFICE OF THE SECRETARY OF THE STATE

POLLING PLACES

Election: 09/06/2017 - Tolland County ROV

Election/Primary Date: September 06, 2017

| Dellin - Die er Neme  | Address             | Phone Number | Cong. Ser | Sen.  | Ass.  | Loc.  | Moderator Name   | Role      | Moderator       |  |
|-----------------------|---------------------|--------------|-----------|-------|-------|-------|------------------|-----------|-----------------|--|
| Poining Place Name    |                     |              | Dist.     | Dist. | Dist. | Dist. |                  |           | Address         |  |
| The Gym At Tolland    | Formerly Parker     | 860-214-1731 | 2         | 35    | 53    | 1     | * Marianne       | Regular   | 34 Robin Circle |  |
| Recreation Center 1   | School, 104 Old     |              |           |       |       |       | Latimer          | Moderator | Tolland,        |  |
|                       | Post Road, Tolland, |              |           |       |       |       |                  |           | CT-06084        |  |
|                       | CT-06084-0000       |              |           |       |       |       |                  |           |                 |  |
| Tolland Senior Center | 674 Tolland Stage   | 860-872-7041 | 2         | 35    | 53    | 2     | SaraBeth Nivison | Regular   | 351 Gehring     |  |
|                       | Road, Route 74      |              |           |       |       |       |                  | Moderator | Road, Tolland,  |  |
|                       | Near Tolland Post   |              |           |       |       |       |                  |           | CT-06084        |  |
|                       | Office, Tolland,    |              |           |       |       |       |                  |           |                 |  |
|                       | CT-06084            |              |           |       |       |       |                  |           |                 |  |
| The Gym At Tolland    | Formerly Parker     |              | 2         | 35    | 8     | 3     |                  |           |                 |  |
| Recreation Center 3   | School, 104 Old     |              |           |       |       |       |                  |           |                 |  |
|                       | Post Road, Tolland, |              |           |       |       |       |                  |           |                 |  |
|                       | CT-06084            |              |           |       |       |       |                  |           |                 |  |

Signature of Registrar of Voters

Signature of Registrar of Voters

## Election Results by Voting District (Tabulator machine, EDR & AB's candidate results)

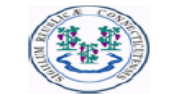

### STATE OF CONNECTICUT OFFICE OF THE SECRETARY OF THE STATE

Municipal Election September 06, 2017 Town of Tolland, Connecticut Election Results by Voting District

| O<br>Party          | OFFICE<br>Name of Candidate                                        | DISTRICT<br>1-The Gym At<br>Tolland | DISTRICT<br>2-Tolland Senior<br>Center | DISTRICT<br>3-The Gym At<br>Tolland | Grand<br>Total for<br>Town |  |
|---------------------|--------------------------------------------------------------------|-------------------------------------|----------------------------------------|-------------------------------------|----------------------------|--|
| Fown Council        |                                                                    | Recreation                          |                                        | Recreation                          |                            |  |
| Democratic<br>Party | Christine Miller<br>Machine/Polling Place/EDR<br>Absentee<br>Total | 32<br>0<br>32                       | 25<br>0<br>25                          | 12<br>0<br>12                       | 69<br>0<br>69              |  |
|                     | James Kelly<br>Machine/Polling Place/EDR<br>Absentee<br>Total      | 20<br>0<br>20                       | 10<br>0<br>10                          | 7<br>0<br>7                         | 37<br>0<br>37              |  |
|                     | Julie Pappas<br>Machine/Polling Place/EDR<br>Absentee<br>Total     | 19<br>0<br>19                       | 5<br>0<br>5                            | 2<br>0<br>2                         | 26<br>0<br>26              |  |
|                     | Majorie Smith<br>Machine/Polling Place/EDR<br>Absentee<br>Total    | 30<br>0<br>30                       | 10<br>0<br>10                          | 4<br>1<br>5                         | 44<br>1<br>45              |  |
|                     | Susan Wight<br>Machine/Polling Place/EDR<br>Absentee<br>Total      | 25<br>0<br>25                       | 5<br>0<br>5                            | 11<br>0<br>11                       | 41<br>0<br>41              |  |
|                     | tom Price<br>Machine/Polling Place/EDR<br>Absentee<br>Total        | 0<br>0<br>0                         | 0<br>0<br>0                            | 0<br>0<br>0                         | 0<br>0<br>0                |  |

27

## EMS Public Portal http://ctemspublic.pcctg.net

| DENISE W. MERRILL<br>CONNECTICUT SECRETARY OF THE STATE<br>Election Night Reporting |                                  |                   |                                                                                        |  |  |  |
|-------------------------------------------------------------------------------------|----------------------------------|-------------------|----------------------------------------------------------------------------------------|--|--|--|
| ELECTION CENTER                                                                     | Select Election: Select Election | V                 | Legislative Districts by Town                                                          |  |  |  |
|                                                                                     |                                  |                   | Last Updated on: 9 / 14 / 2017 3:39:42 PM<br>Next Updated on: 9 / 14 / 2017 3:42:42 PM |  |  |  |
|                                                                                     | Statewide Select Town            | n My Races        |                                                                                        |  |  |  |
| STATEWIDE REPORTING STATISTICS                                                      |                                  |                   |                                                                                        |  |  |  |
| Registered Voters Reported:                                                         | Towns Partially Reported:        |                   | Precincts Reported:                                                                    |  |  |  |
| Voters Checked Reported:                                                            | Towns Completely Reported:       |                   | Voter Turnout (%):                                                                     |  |  |  |
|                                                                                     | Summary Voter Turnout            | Districts Reports |                                                                                        |  |  |  |
|                                                                                     |                                  |                   |                                                                                        |  |  |  |

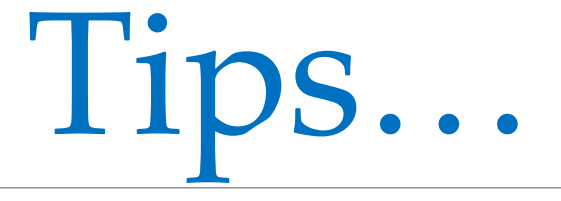

- Begin/End process
  - <u>Begin</u> process to enter data (lock out other users)
  - Input
  - ALWAYS <u>SAVE</u>
  - End Process (Open process for others to enter data)
    - Data Entry User needs to END process in order for the HM to be able to submit/certify to state.
- One Browser session only...per computer
- Do not share User I.D.

```
Tips...
```

- Ballot Ordered
  - ROV or Town Clerk can input, but all must verify...If ROV create Town Clerk submit to SOTS
    - When ROV or Town Clerk certify the election Ballot Ordered a BALLOT ORDER REQUESTED Sent to the other respective Dash Board.
- Plan "B"....Print hard copy of HM's Return
- HM submit candidates election results by midnight....no more faxing!
  - Too tired.....Next day—enter STATS
    - Candidates Results + STATS = <u>Completed HM Return</u>
  - SOTS within 48 hours: Print and mail Head Moderator's Return with wet signature